## Zertifikate

Um eine gesicherte, verschlüsselte WLAN/Wi-Fi-Verbindung herstellen zu können müssen die verwendeten digitalen Zertifikate durch die entsprechenden Zertifizierungsstellen bestätigt werden. Bitte prüfen Sie daher vor der Einrichtung der WLAN/Wi-Fi-Verbindung die korrekte Einrichtung der Zertifizierungsstellen.

## Konfiguration

Einstellungen / WLAN: eduroam

- Benutzername: Domänenanmeldung (Form: ma1150@hs-woe.de)
- Verbinden

## Fehlerbehebung

Löschen Sie eine eventuell bereits vorhandene WLAN Konfiguration für eduroam:

- Einstellungen  $\rightarrow$  WLAN:
  - $\circ\,$  Auf das eingekreiste i-Symbol beim WLAN eduroam tippen  $\rightarrow\,$  "Dieses Netzwerk ignorieren"

Danach gehen Sie wie oben beschrieben vor.

Falls Sie an einer anderen Hochschulen eingeschrieben sind oder waren müssen Sie deren Profil löschen:

• Einstellungen → Allgemein

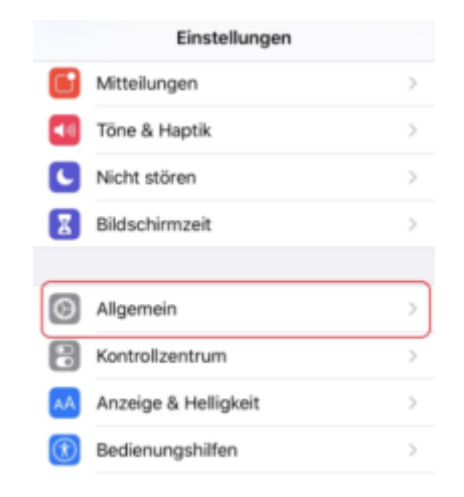

• Profil / VPN und Geräteverwaltung (die Option unter "Lexikon")

|   | Einstellungen Allgemei                                      | n                           |   |
|---|-------------------------------------------------------------|-----------------------------|---|
|   | Datum & Uhrzeit                                             |                             | > |
|   | Tastatur                                                    |                             | > |
|   | Schriften                                                   |                             | > |
|   | Sprache & Region                                            |                             | > |
|   | Lexikon                                                     |                             | > |
|   |                                                             |                             |   |
|   |                                                             |                             |   |
| l | Profil                                                      | eduroam®                    | > |
| ( | Profil<br>VPN                                               | eduroam®<br>Nicht verbunden | > |
| ( | Profil<br>VPN                                               | eduroam®<br>Nicht verbunden | > |
| ( | Profil VPN Rechtl. & Reg. Hinweise                          | eduroam®<br>Nicht verbunden | > |
|   | Profil<br>VPN n<br>Rechtl. & Reg. Hinweise                  | eduroam®<br>Nicht verbunden | > |
|   | Profil VPN  Rechtl. & Reg. Hinweise Zurücksetzen            | eduroam®<br>Nicht verbunden | > |
|   | Profil VPN Rechtl. & Reg. Hinweise Zurücksetzen Ausschalten | eduroam®<br>Nicht verbunden | > |

• Profil auswählen

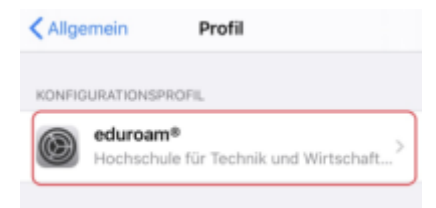

• Profil löschen

| < Profil                     | Profil                                                                                                    |      |
|------------------------------|----------------------------------------------------------------------------------------------------|------|
|                              |                                                                                                    |      |
|                              | duroam®<br>lochschule für Technik und Wirtsch                                                                          | af   |
| Signiert von<br>Beschreibung | 0ÉANT Association<br>Überprüft ✓<br>Network configuration profile 'eduroam H<br>Berlin' of 'Hochschule für Technik und | īτw  |
| Enthält                      | Wirtschaft Berlin (HTW Berlin)" - provider<br>eduroam®<br>WLAN<br>Zertifikat                                           | 5 by |
| Mehr Deta                    | ils                                                                                                    | >    |
|                              | Profil entfernen                                                                                                    |      |

From: https://hrz-wiki.jade-hs.de/ - **HRZ-Wiki** 

Permanent link: https://hrz-wiki.jade-hs.de/de/tp/wi-fi/apple-ios

Last update: 2024/03/12 11:03